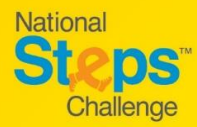

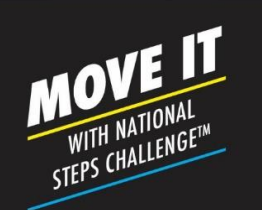

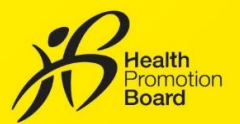

# How to sign up for National Steps Challenge<sup>™</sup> Season 6

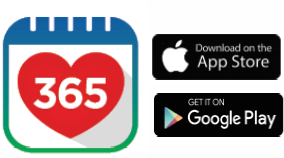

## Step 1

Download or update to the latest version of the Healthy 365 app\*.

\*The latest version of the Healthy 365 app requires your device to be running on at least Android 6 or iOS 10.

| Sign in to restore your account |                                                  |
|---------------------------------|--------------------------------------------------|
|                                 |                                                  |
| NRIC or FIN                     |                                                  |
| Mobile number                   |                                                  |
|                                 | Sign in                                          |
| Don"                            | t have an account?<br>effect time to get started |
|                                 |                                                  |

# Step 2

Create or restore your profile.

A 4-digit One-Time-Password (OTP) will be sent via SMS to your registered mobile number.

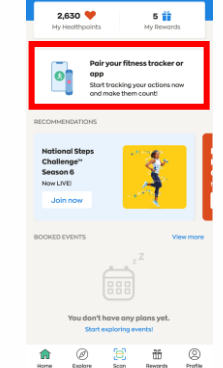

...l 🗢 🖿

# Step 3

Pair your preferred fitness tracking mode with the Healthy 365 app, if you have not yet done so.

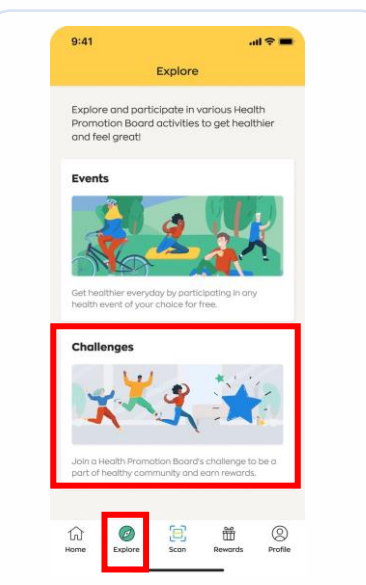

Tap on "Explore" under Menu and

then tap "Challenges".

### 

Challenges

9:41

### Step 5

Tap on "National Steps Challenge™".

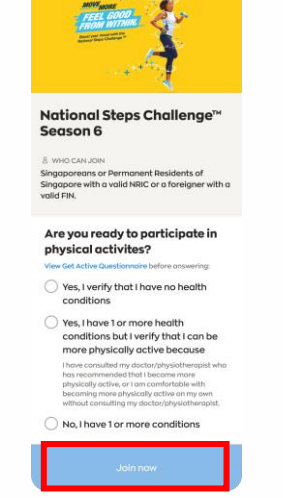

### Step 6

Agree to the Terms & Conditions, complete your Health Declaration and tap "Join Now".

Congratulations, you have successfully joined the challenge!

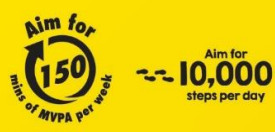

Step 4

For enquiries, please call 1800 567 2020 or email us at stepschallenge@hpb.gov.sg stepschallenge.gov.sg | #moveit150 | #my10ktoday Championing: Let's Beat Diabetes